# 安徽交通职业技术学院 2021 年分类招生考试 线上考试系统使用手册(电脑端)

#### 一、考前准备

1. 配有高清摄像头的电脑一台;

2. 网络环境良好,能保证电脑正常上网完成考试;

3. 考试环境光源充足,能保证摄像头清晰摄取考生面部照片;

4. 电脑操作系统要求在 windows7 及以上,浏览器要求:使用
FireFox 最新版本(下载地址 http://www.firefox.com.cn/)或
Google Chrome 最新版本(下载地址 址 https://www.google.cn/chrome/)。

### 二、考试登录方式

打开浏览器,输入网址: https://acvtc.bwzs.minisev.com/cloudclass/, 进入考试平台登录页面。

| 🎍 请输入用户名                                          |                                                                                                    |
|---------------------------------------------------|----------------------------------------------------------------------------------------------------|
| ▲ 请输入费码                                           | 点击下方可下载火狐已经谷歌浏览器                                                                                                    |
| 登录                                                | 3                                                                                                    |
| 提示<br>如遇无法登陆情况,可先尝试便用密码找回功能,若依旧<br>无法登陆,请联系相关管理人员 |                                                                                                    |
|                                                   |                                                                                                    |
| / 抓浏览器或公野浏览器方向太玄纹 否则玄体计能子注                        | 5.正爱律田                                                                                                    |
|                                                   | ● 使化之基中上社人代表<br>AFTI Communications Vocational & Technical College<br>通 请输入用户名       ● 请输入用户名       ● 请输入用户名       ● 请输入密码       ● 请输入密码       ● 通输入密码       ● 通输入       ● 通输入       ● 通输入   < |

# 三、身份识别及缴费

1. 输入账号及密码

进入考试平台后,输入考生账号及密码,账号为考生本人身份证 号码(最后一位若为"X",须大写输入),密码为身份证号码后六位 (最后一位若为"X",须大写输入),点击"登录"。

2. 身份确认

登录后需要进行人脸识别,点击"人脸识别",如下图所示。

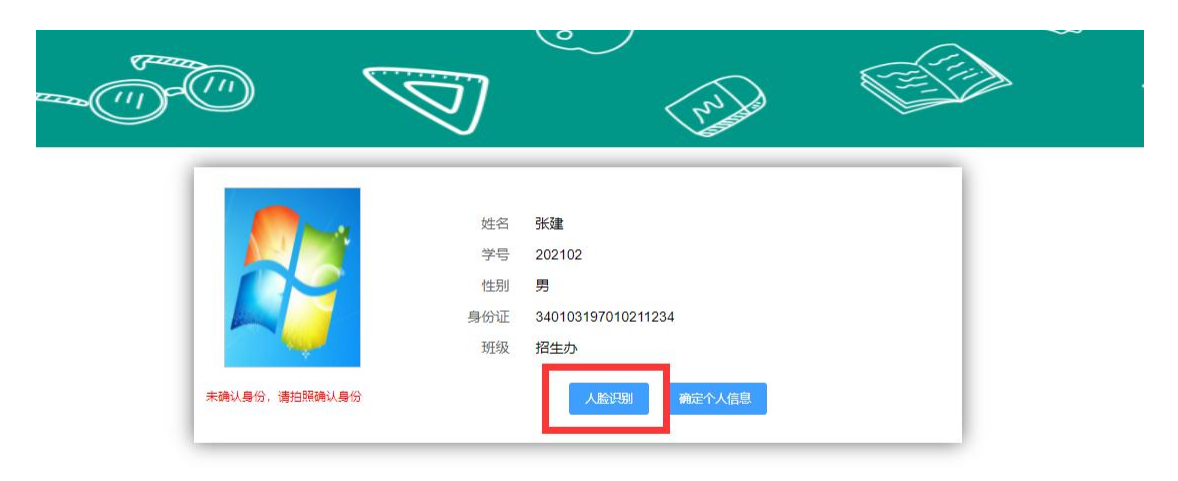

# 在弹出框中点击拍照。

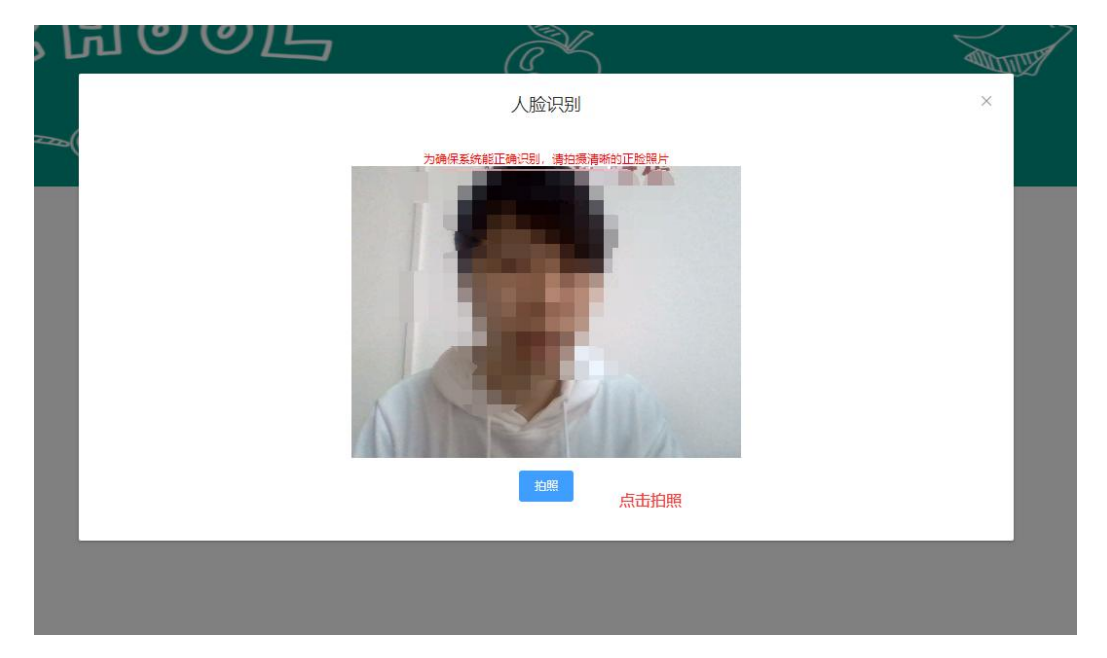

选择"上传照片"即可进行识别。

| MOOR | Å                                                                                                    |     |
|------|----------------------------------------------------------------------------------------------------|-----|
|      | 人脸识别                                                                                                    | ×   |
|      | Defension in the series of the series of | 载重拍 |
|      |                                                                                                    |     |
|      |                                                                                                    |     |
|      |                                                                                                    |     |

3. 缴费

人脸识别认证通过后,点击"确认个人信息",进入缴费页面, 点击"前往缴费",如下图所示。

| CH00L             | æ       | Surger S |
|-------------------|---------|----------|
| (7700-1           | 徽费项目    | 8        |
| 名称<br>2019招生考试    | 金额      |          |
| 总计<br>和IN mittate | 0.01元   | _        |
| *                 | 18 A    |          |
|                   | His Ean |          |
|                   |         |          |

扫描弹出的二维码进行缴费,缴费完成后点击"支付完成",即 可返回个人信息查看页面。

| 3CH00                | の し | X  |       |   |
|----------------------|-----|----|-------|---|
| 名称<br>2019招生考试<br>説计 |     |    | ×     | × |
| Ŀ                    |     | 取行 | 肖文付完成 |   |
|                      |     |    |       |   |

点击"确定个人信息"即可进入考试系统。

|                 | Ø                           | mile File                                              |
|-----------------|-----------------------------|--------------------------------------------------------|
| + 未确认身份,潘拍照确认身份 | 姓名<br>学号<br>性别<br>身份证<br>班級 | 张硕<br>202103<br>男<br>340103197010211234<br>招生办<br>人脸识别 |

# 四、完成考试

进入考试系统后,点击对应考试后面的"开始考试"按钮即可进 行考试,如下图所示。

|    | Geres       | ()           | $\sim$                      |                             |            |            | -0 |
|----|-------------|--------------|-----------------------------|-----------------------------|------------|------------|----|
| 10 | 名称<br>蚁子运算A | 考试方式<br>分批考试 | 开始时间<br>2021-04-20 09:40:17 | 结束时间<br>2021-04-20 11:10:17 | 考试时长<br>90 | 操作<br>考试结束 |    |
| 11 | 思想品德A       | 分批考试         | 2021-04-01 00:00:00         | 2021-04-30 00:00:00         | 90         | 开始考试       |    |
| 12 | 自然科学A       | 分批考试         | 2021-04-01 00:00:00         | 2021-04-30 00:00:00         | 90         | 开始考试       |    |
| 13 | 考试试卷        | 分批考试         | 2021-04-01 00:00:00         | 2021-04-30 00:00:00         | 90         | 开始考试       |    |
| 14 | 招生考试        | 分批考试         | 2021-04-01 00:00:00         | 2021-04-30 00:00:00         | 90         | 开始考试       |    |
| 15 | 招生语文考试      | 分批考试         | 2021-04-01 00:00:00         | 2021-04-30 00:00:00         | 90         | 开始考试       |    |
| 16 | 招生分类考试      | 分批考试         | 2021-04-01 00:00:00         | 2021-04-30 00:00:00         | 90         | 开始考试       |    |
| 17 | 第一次考试       | 分批考试         | 2021-04-01 00:00:00         | 2021-04-30 00:00:00         | 90         | 开始考试       |    |

考试开始后的界面:

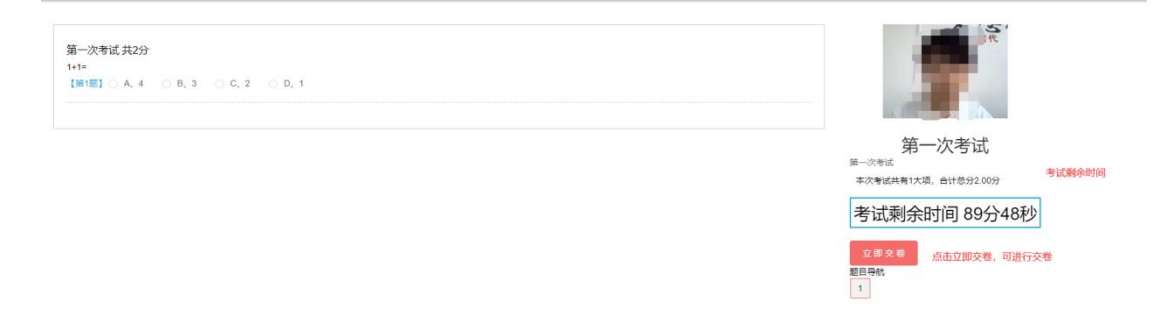

答题结束确定交卷时,点击立即交卷即可。

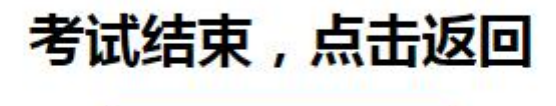

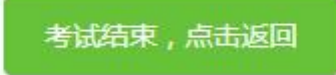

点击返回后,考试状态为"已交卷"

| P  | Green ( |      | Ø                   | • The second second sec |      |      | $\langle Q \rangle$ |
|----|---------|------|---------------------|----------------------------------------------------------------------------------------------------|------|------|---------------------|
| _  | 名称      | 考试方式 | 开始时间                | 结束时间                                                                                                    | 考试时长 | 操作   |                     |
| 10 | 蚁子/冱昇A  | 分批考试 | 2021-04-20 11:30:38 | 2021-04-20 13:00:38                                                                                                    | 90   | 考试如果 |                     |
| 11 | 思想品德A   | 分批考试 | 2021-04-20 10:31:10 | 2021-04-20 12:01:10                                                                                                    | 90   | 考试结束 |                     |
| 12 | 自然科学A   | 分批考试 | 2021-04-01 00:00:00 | 2021-04-30 00:00:00                                                                                                    | 90   | 开始考试 |                     |
| 13 | 考试试卷    | 分批考试 | 2021-04-01 00:00:00 | 2021-04-30 00:00:00                                                                                                    | 90   | 开始考试 |                     |
| 14 | 招生考试    | 分批考试 | 2021-04-01 00:00:00 | 2021-04-30 00:00:00                                                                                                    | 90   | 开始考试 |                     |
| 15 | 招生语文考试  | 分批考试 | 2021-04-01 00:00:00 | 2021-04-30 00:00:00                                                                                                    | 90   | 开始考试 |                     |
| 16 | 招生分类考试  | 分批考试 | 2021-04-01 00:00:00 | 2021-04-30 00:00:00                                                                                                    | 90   | 开始考试 |                     |
| 17 | 第一次考试   | 分批考试 | 2021-04-21 10:39:55 | 2021-04-21 12:09:55                                                                                                    | 90   | 已交卷  |                     |

#### 五、其它注意事项

1. 考试过程中系统将自动抓拍,请各位考生注意周围环境及衣着;

2.考试过程中系统会记录切屏次数,若考生频繁切屏将按违纪处理,考试成绩以0分计;

3.考试过程中若遇到断电、断网、设备故障等问题,可在条件恢复后继续答题,若不能很快恢复答题条件,请及时联系我院招生办或我院 考务科,联系电话:0551-63444228(招生办),0551-63432531(考 务科)。